## Creación del visualizador "Red Nacional Postal y puntos de atención a la ciudadanía" en My Maps

## Resumen

En el marco de la iniciativa Datos Abiertos impulsada por Agesic, se puso a disposición de la ciudadanía un <u>visualizador georreferenciado</u> con datos publicados por el <u>Correo Uruguayo</u> en el <u>Catálogo Nacional de Datos</u> <u>Abiertos</u> que permite apreciar información relevante sobre la Red Nacional Postal (RNP).

Elaborado a partir de datos extraídos del <u>Catálogo Nacional de Datos Abiertos</u>, el <u>visualizado</u>r contiene información de interés sobre la Red Nacional Postal (RNP), es decir, locales comerciales y puntos de atención a la ciudadanía del Correo Uruguayo distribuidos en todo el territorio del país.

La Red Nacional Postal y puntos de atención a la ciudadanía del <u>Correo Uruguayo</u>, desarrollado con la herramienta <u>My Maps de Google</u>, permite apreciar en un mapa los puntos físicos de la red en todo el Uruguay y aporta información sobre cada uno de ellos: tipo de canal de comunicación o participación (sucursal, jefatura departamental y Centros de Atención Ciudadana, entre otros), localidad, dirección, teléfono y horario de atención.

Estos son los datos de la RNP del Correo Uruguayo que se pueden encontrar en el visualizador:

- Locales y sucursales: 123.
- Centro de Atención Ciudadana: 23.
- Puntos de Atención Ciudadana: 44.
- Centros Cívicos: 2.
- Centros de Cercanía: 7.

Con la publicación de la <u>"Red Nacional Postal y locales de atención a la ciudadanía del Correo Uruguayo"</u>, se apuesta a mejorar el conocimiento que la ciudadanía tiene de los servicios digitales de logística, correspondencia y transaccionales de la empresa postal pública de Uruguay.

Enlaces de interés:

- Acceder al visualizador "Red Nacional Postal y locales de atención a la ciudadanía del Correo Uruguayo".
- Descargar tutorial en pdf
- <u>Acceder al Catálogo Nacional de Datos Abiertos.</u>
- Acceder a los conjuntos de datos del Correo Uruguayo en el Catálogo de Datos Abiertos
- Acceder a más información sobre Atención Ciudadana del Correo Uruguayo.

## 1. Obtener conjunto de datos

## Obtener conjunto de datos

- Acceder al <u>"Catálogo Nacional de Datos Abiertos"</u>
- Buscar el conjunto de datos de interés. Por ejemplo: "Locales de la Red Nacional Postal y de Atención <u>Ciudadana".</u>
  Descargar el archivo .csv